## Converting to MP4 using YouTube

## Uploading to YouTube and downloading it as an MP4

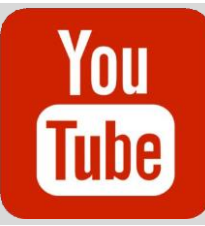

This will go over changing you Visibility to Private in YouTube so you can convert your Video to a downloadable MP4.

## Steps:

- 1. Start by going through the steps to Upload your video to YouTube
- 2. When you get to the page to set your Visibility select Private.

(This will prevent anyone from seeing the video. You can then download the mp4 file and delete it off YouTube)

- 3. Once your video is uploaded you will be taken back to the page where all your videos will be stored. Right click your video and select Download.
- 4. You will see the MP4 file of your video on the bottom of your screen. Save this file and upload it to where you need for your class.
- 5. Once you have uploaded it and no longer need the MP4 video in YouTube go back to your Videos.
  Right Click your video then hit
  Delete Forever.
- 6. A pop up will appear, you will have to Check the box understanding that you are deleting this video permanently. Then Click Delete Forever.

If you have any questions or need help, please reach out to DE Support. **Click <u>here</u> for contact info** 

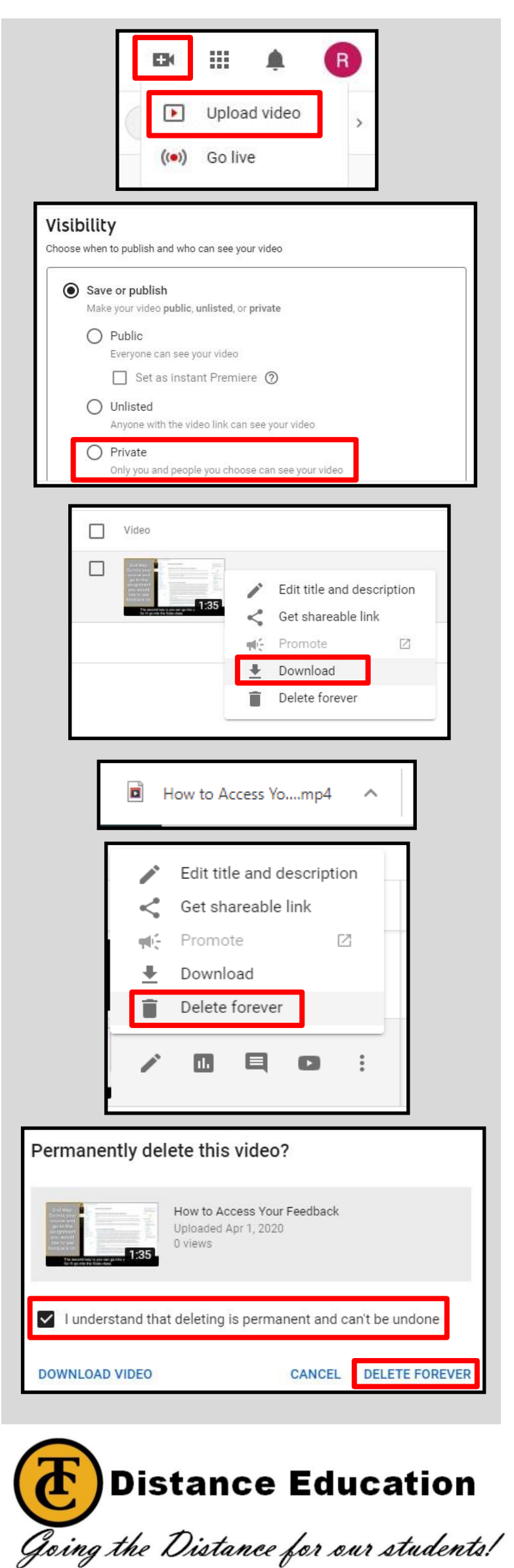